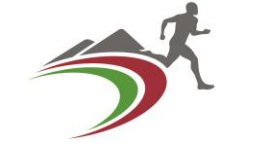

### The UKA Portal

A user friendly Guide for Technical Officials on using the UKA Portal (Trinity)

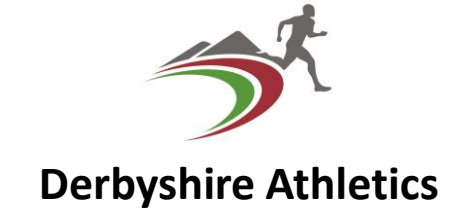

- <u>A Simple Guide to Using the UKA Portal as a Technical official</u>
- This document is produced by Derbyshire Athletics Technical Officials Secretaries, as a guide to Athletics Technical officials for using the Portal (Trinity) to manage the information about them which is stored within this system.

### Logging in

- <u>https://myathletics.uka.org.uk/ManageMyClub/Home/HubPage?destination=Members</u>
  - Use this 'Link'

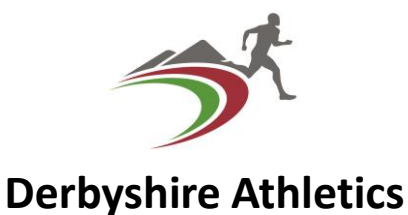

#### This link will get you to the front page which looks like this.

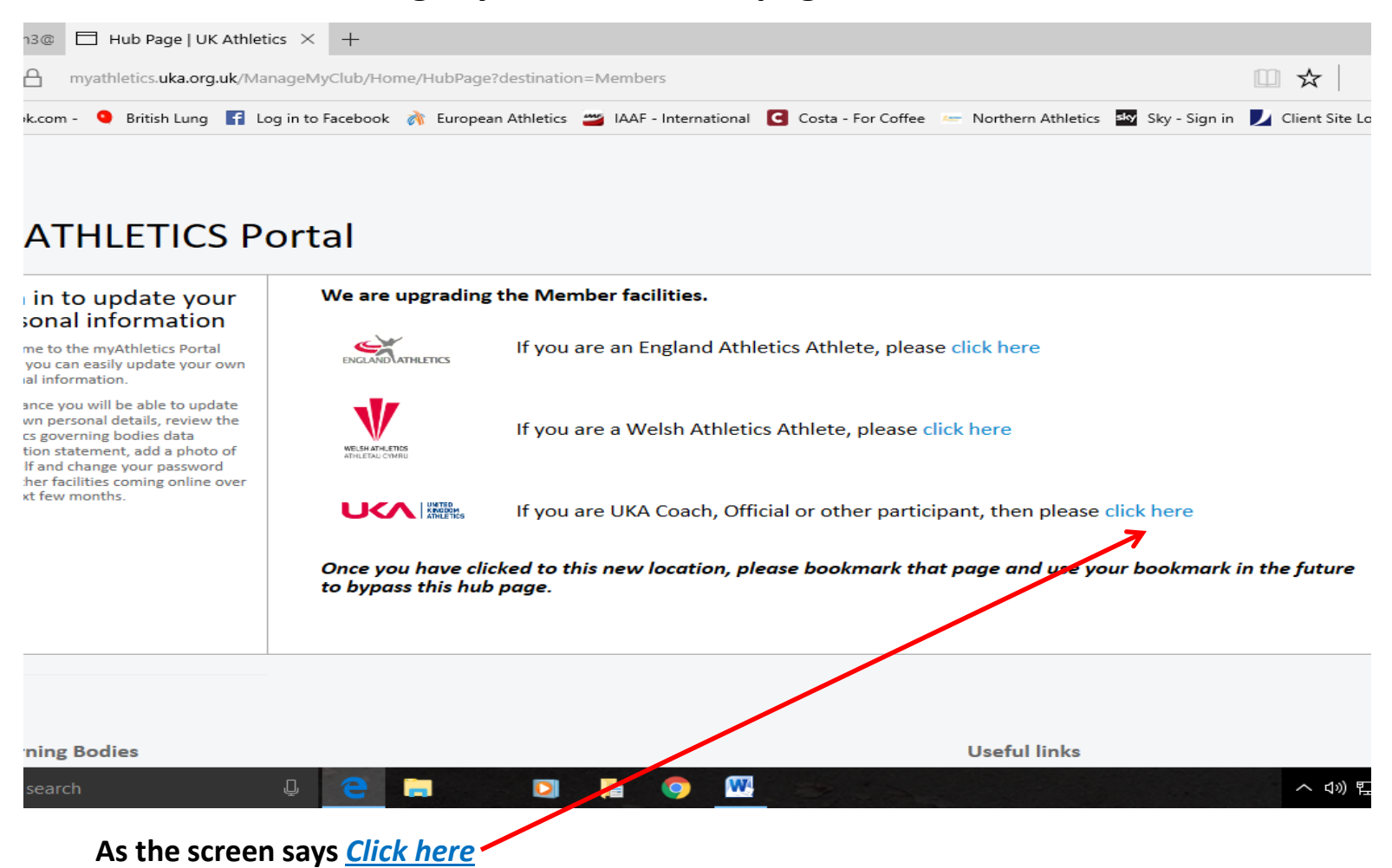

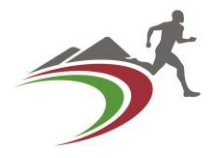

#### This is what will come up

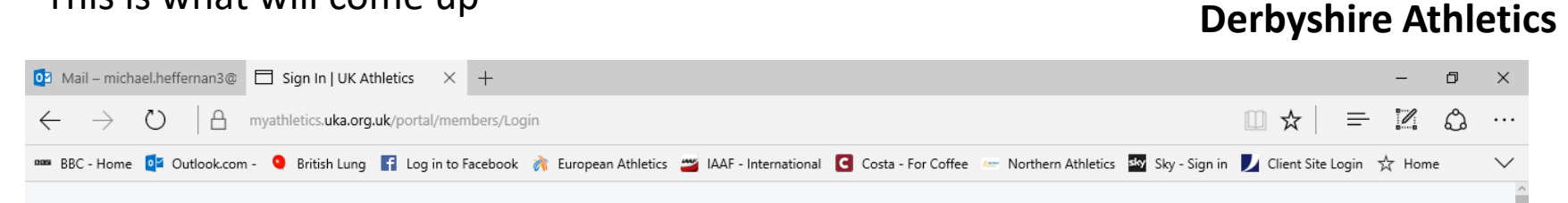

#### myATHLETICS Portal

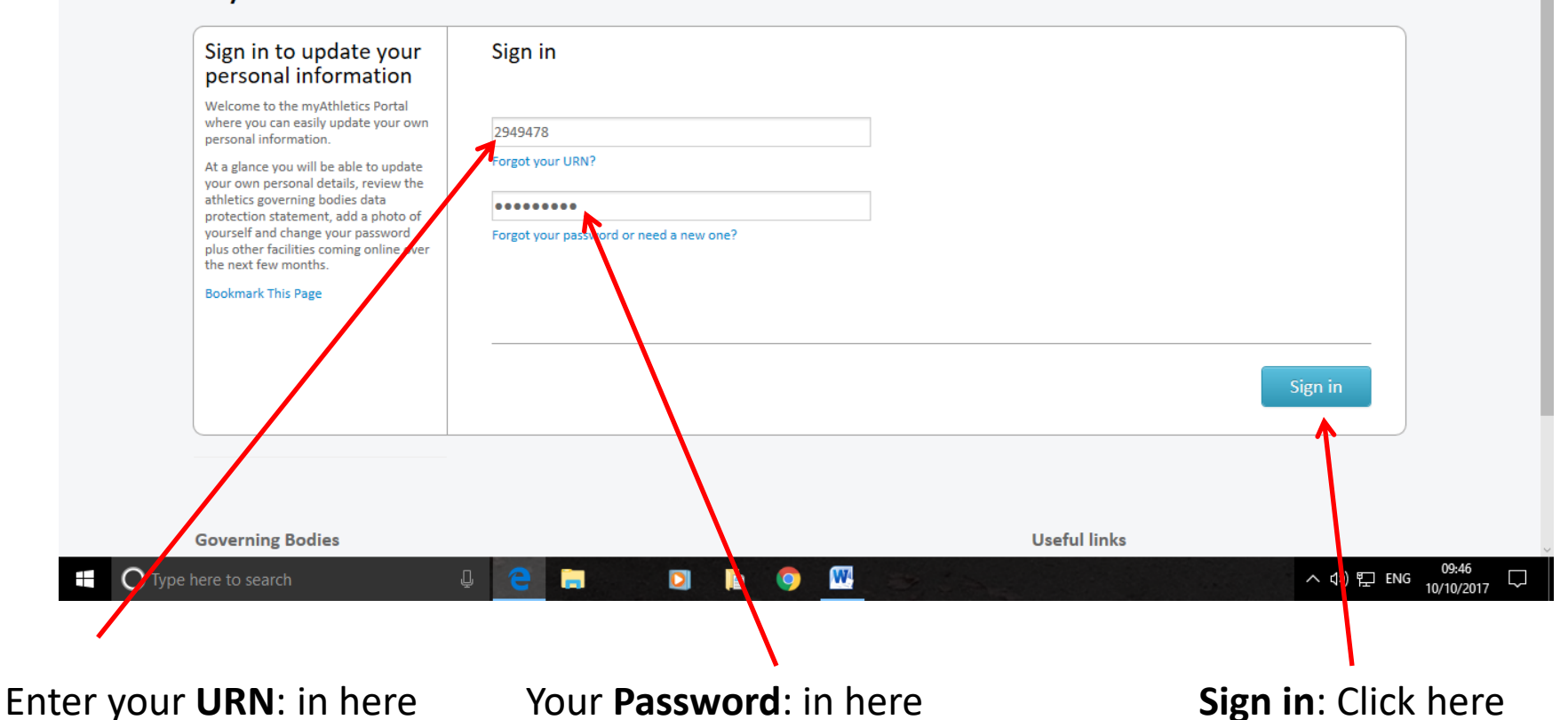

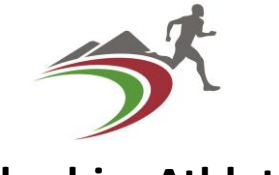

To sign in enter your **URN**:

This is your personal **7 digit U**nique **R**eference **N**umber (Licence Number) as supplied to you by UK Athletics.

If you don't know what it is ask your' County Officials Secretary (CofSec) to send it to you.

Your password for your first log in is the last 4 digits of your URN:

Then click on the Sign in button.

A page similar to this should be in the window now

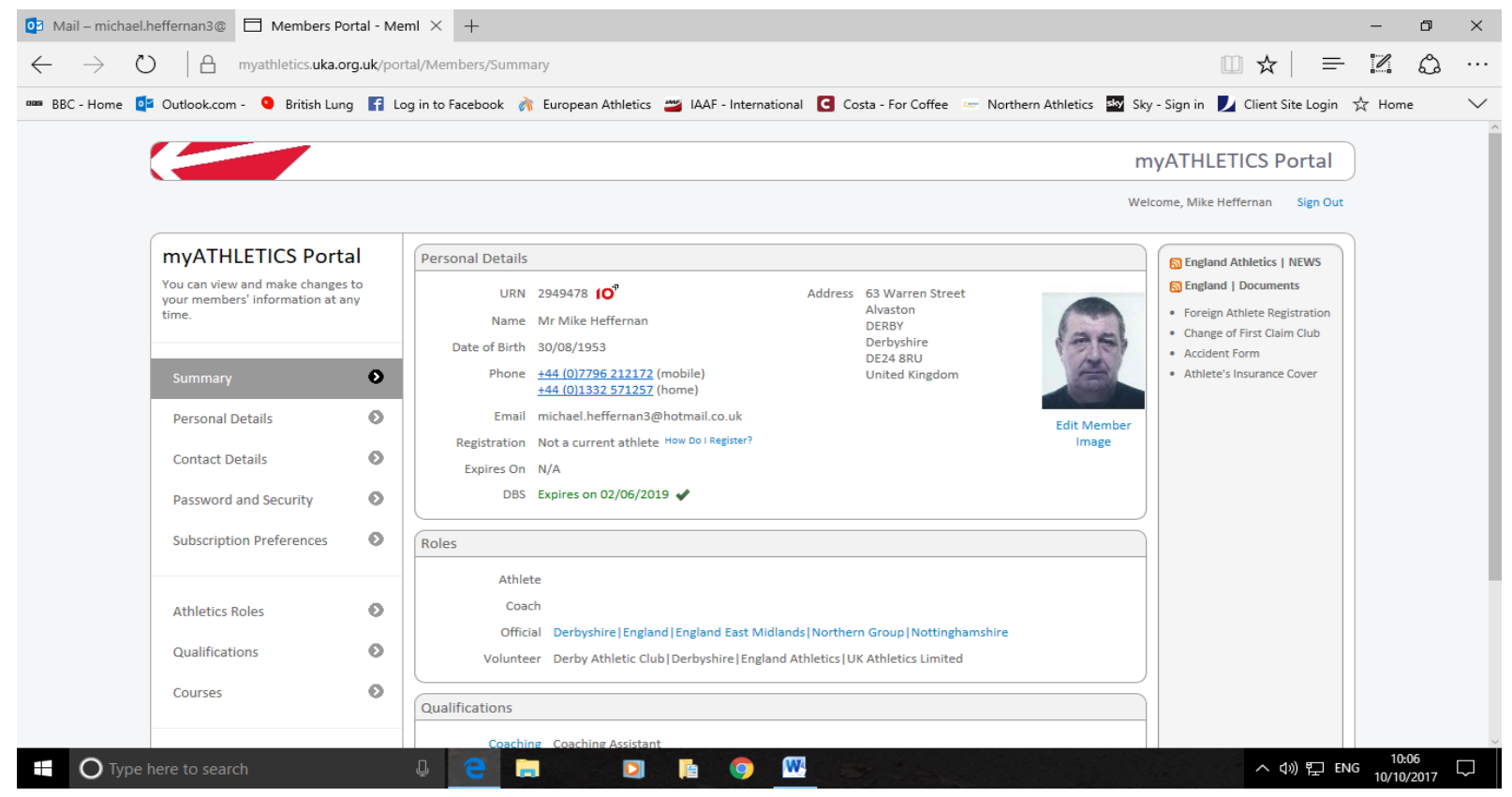

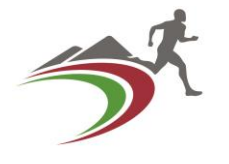

| 💽 Mail – michael.heffernan3@ 🗍 Members Portal - Pa                                       | sw × +                                                                                                    | -                    | ٥         | ×      |
|------------------------------------------------------------------------------------------|----------------------------------------------------------------------------------------------------|----------------------|-----------|--------|
| $\leftarrow$ $\rightarrow$ $\circlearrowright$ $ $ $	extsf{a}$ myathletics.uka.org.uk/po | tal/Members/PasswordSecurity                                                                                                    | 1                    | ٩         |        |
| 🚥 BBC - Home 🧧 Outlook.com - 🧕 British Lung 👔 L                                          | og in to Facebook 🛛 🦓 European Athletics 😅 IAAF - International 🧧 Costa - For Coffee 📨 Northern Athletics 🔤 Sky - Sign in 🗾 Client Site Login 🗉 | ☆ Home               |           | $\sim$ |
|                                                                                          | myATHLETICS Portal                                                                                                    | )                    |           |        |
|                                                                                          | Welcome, Mike Heffernan Sign Out                                                                                                    |                      |           |        |
| myATHLETICS Portal                                                                       | Password and Security                                                                                                    |                      |           |        |
| You can view and make changes to<br>your members' information at any<br>time.            | To help us verify your identity, please enter your current password.<br>Note that your new password must be at least four characters long.      |                      |           |        |
|                                                                                          | Current Password                                                                                                    |                      |           |        |
| Summary                                                                                  | New Password                                                                                                    |                      |           |        |
| Personal Details 📀                                                                       | Re-Enter Password                                                                                                    |                      |           |        |
| Contact Details 🕥                                                                        | Caus Changes Discord Changes                                                                                                    |                      |           |        |
| Password and Security                                                                    | Save changes Discard Changes                                                                                                    |                      |           |        |
| Subscription Preferences                                                                 |                                                                                                    |                      |           |        |
|                                                                                          |                                                                                                    |                      |           |        |
| Athletics Roles                                                                          |                                                                                                    |                      |           |        |
| Qualifications                                                                           |                                                                                                    |                      |           |        |
| Courses                                                                                  |                                                                                                    |                      |           |        |
|                                                                                          |                                                                                                    |                      |           |        |
| Type here to search                                                                      | 다. 🕘 📮 Nacional 🖸 이 🖡 🔨 🔍 🖳 📴 이 이 이 이 이 이 이 이 이 이 이 이 이 이 이 이 이 이                                                                               | G 11:12<br>G 14/10/2 | 2<br>2017 | $\Box$ |

On successful Log in you should be prompted immediately to **change your Password**. To change your **'Password'** 

On the Left hand side of the screen are a number of **'Menu'** tabs click on **'Password and Security'** this is the screen that will be displayed. Make your changes and **'Save Changes'** then click on **'Summary'** this will take you back to the **'First screen.'** Produced by Mike Heffernan for Derbyshire Athletics Nov 17 (v2 up-dated Dec 17)

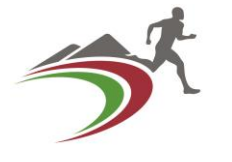

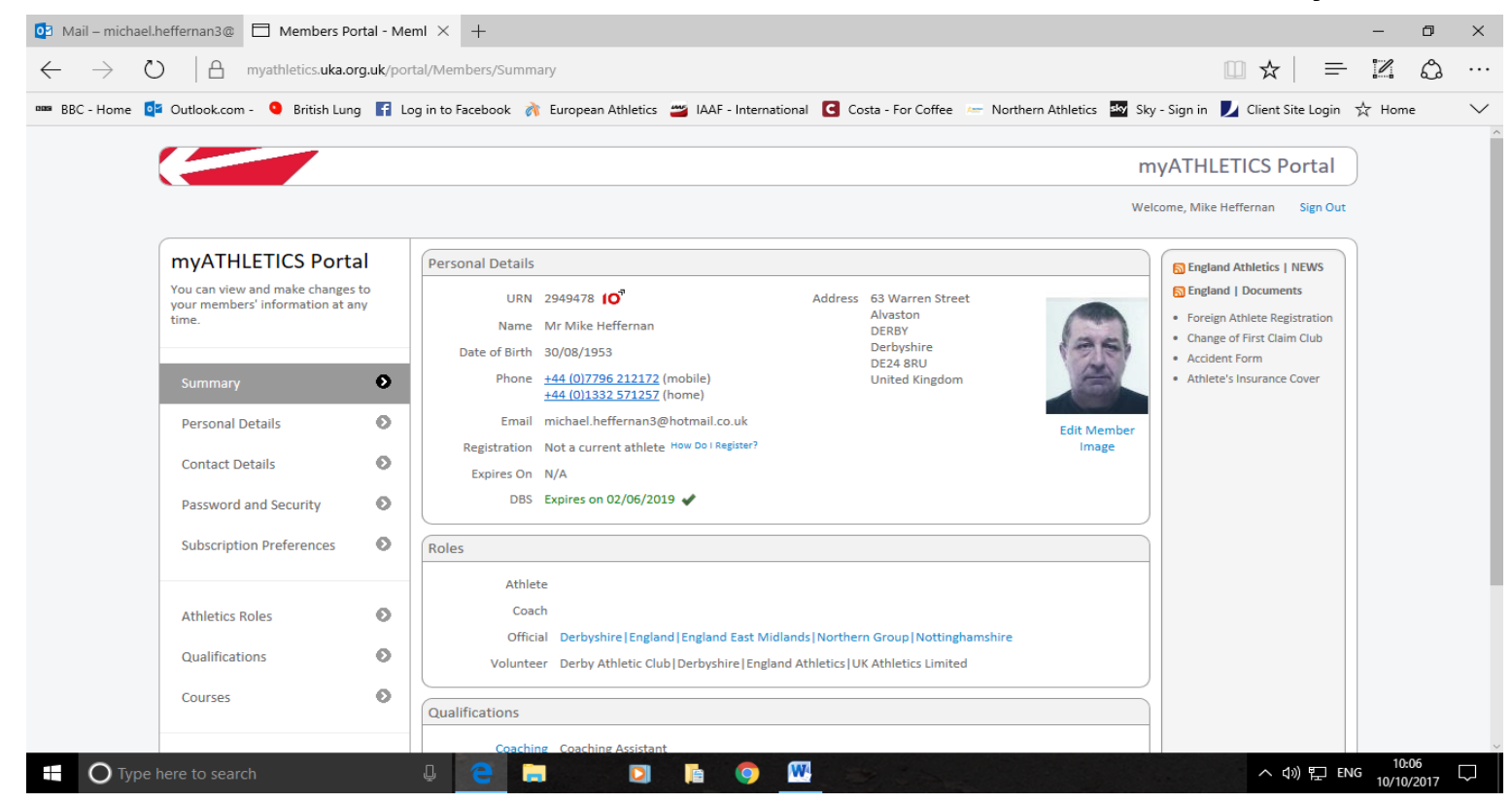

Any detail in **<u>Blue</u>** and underlined is Changeable by you.

If you have a Post code which is not for the County in which you live or not the County you wish to align to you can change this.

For example if you live in Long Eaton which has an NG post code but you are with a Derbyshire club or just wish to have Derbyshire as your Primary county or if you wish to change your area from Midlands & South West to Northern (or vice versa) then you need to do the following.

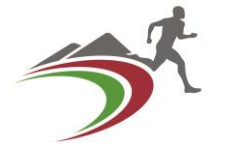

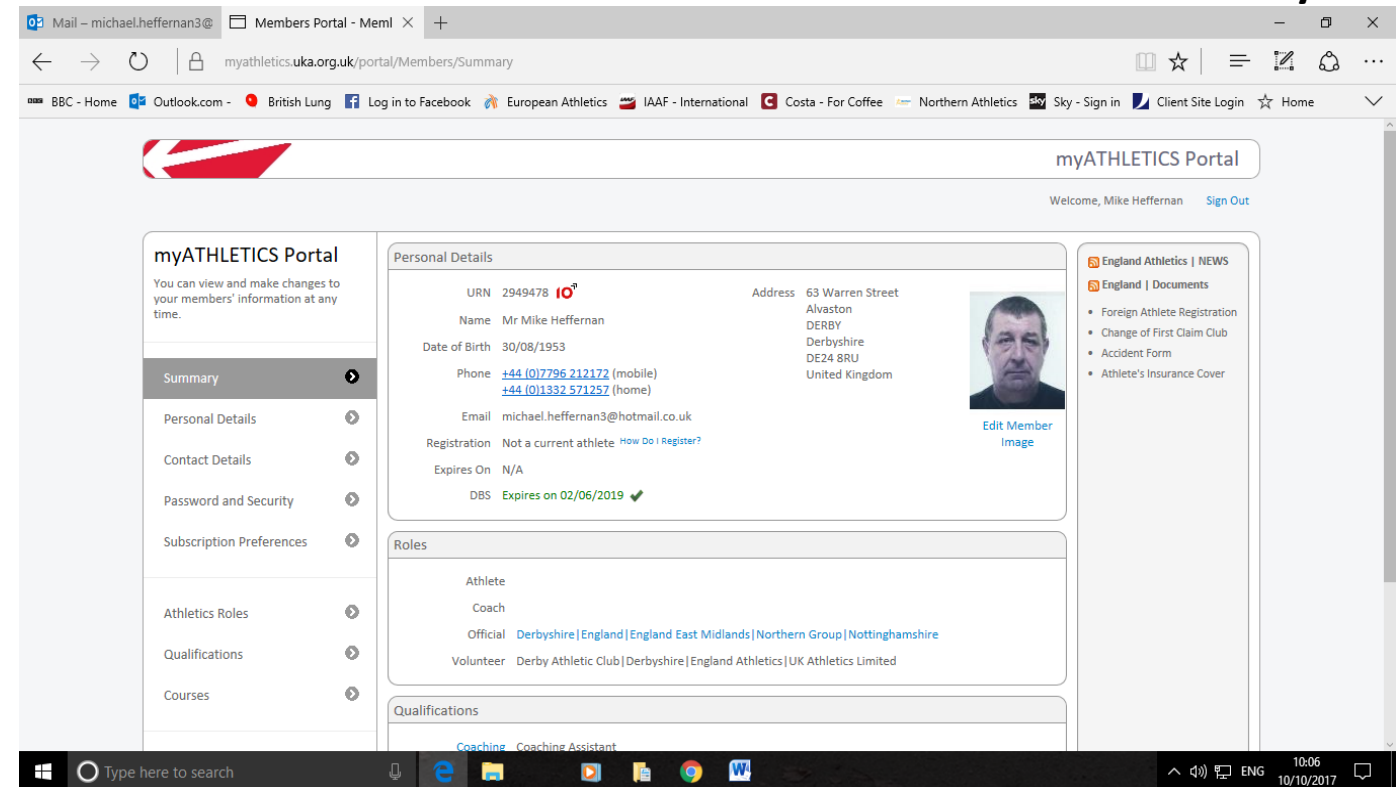

Hover the pointer over the line which says Official (on this example underlined in blue it reads)

 <u>Derbyshire England England East Midlands Northern Group Nottinghamshire</u>
 What this shows is that this official associates to:
 Primary County | Country | England Region | Officials Group | Secondary County.)
 When you hover your cursor over this line, it will change to a Finger pointer.
 Left click on this and the following screen will appear.

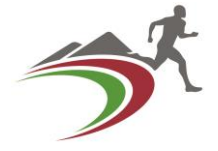

| 🖸 Mail       | l – michael.h   | effernan3@ 🗖 Members Po                                         | ortal - Off | ici. × +                                            |                                                   |                                                             |                          | -        | ٥              | ×      |
|--------------|-----------------|-----------------------------------------------------------------|-------------|-----------------------------------------------------|---------------------------------------------------|-------------------------------------------------------------|--------------------------|----------|----------------|--------|
| $\leftarrow$ | ightarrow C     | ) A myathletics.uka.o                                           | rg.uk/por   | tal/Members/summary/OfficialRo                      | les                                               |                                                             | □ ☆   =                  | ľ        | ٩              |        |
| mana BBC -   | - Home 🛛 💽      | i Outlook.com - 🍳 British Lun                                   | g 🖪 La      | og in to Facebook 🛛 💏 European At                   | hletics 避 IAAF - International 🖸                  | Costa - For Coffee 🛛 🖛 Northern Athletics 🔤 Sky - Sign      | n in 👤 Client Site Login | ☆ Hon    | ne             | $\sim$ |
|              |                 |                                                                 |             |                                                     |                                                   | myAT                                                        | HLETICS Portal           |          |                | ^      |
|              |                 |                                                                 |             |                                                     |                                                   | Welcome, I                                                  | Mike Heffernan Sign Out  |          |                |        |
|              |                 | myATHLETICS Port                                                | al          | Offical Roles                                       |                                                   |                                                             |                          |          |                |        |
|              |                 | You can view and make changes<br>your members' information at a | to<br>ny    | Below is information we hold o<br>Official Licence. | n you as an official. You can choose to t         | rack a DBS Application or view guidance on how to renew a l | DBS and print off your   |          |                |        |
|              |                 | une.                                                            |             | Qualification(s)                                    | Timekeeper   Photo Finish   Track J<br>Assessment | udge   Endurance   Field Judge   Safeguarding Children   He | alth & Safety   Risk     |          |                |        |
|              |                 | Summary                                                         | Ð           | Official License                                    | Current                                           |                                                             |                          |          |                |        |
|              |                 | Porconal Dotails                                                | 0           | DBS                                                 | Expires on 02/06/2019 🖌                           |                                                             |                          |          |                |        |
|              |                 | Personal Details                                                |             | County Body (Primary)                               | Derbyshire                                        | Edit                                                        |                          |          |                | - 1    |
|              |                 | Contact Details                                                 | Θ           | County Body (Secondary)                             | Nottinghamshire                                   | Edit                                                        |                          |          |                |        |
|              |                 | Password and Security                                           | Ð           | Region / District                                   | England East Midlands                             | Edit                                                        |                          |          |                | - 1    |
|              |                 | ·,                                                              | Ť           | Th Region / Home Country                            | Northern Group                                    | A                                                           |                          |          |                | - 1    |
|              |                 | Subscription Preferences                                        | Θ           |                                                     |                                                   |                                                             |                          |          |                | - 1    |
|              |                 |                                                                 |             |                                                     |                                                   |                                                             |                          |          |                | - 1    |
|              |                 | Athletics Roles                                                 | ø           |                                                     |                                                   |                                                             |                          |          |                |        |
|              |                 | Qualifications                                                  | Θ           |                                                     |                                                   |                                                             |                          |          |                |        |
|              |                 | Courses                                                         |             |                                                     |                                                   |                                                             |                          |          |                |        |
|              |                 | Courses                                                         | ~           |                                                     |                                                   |                                                             |                          |          |                |        |
|              |                 |                                                                 |             |                                                     |                                                   |                                                             |                          |          |                |        |
|              | <b>O</b> Type h | nere to search                                                  |             | 4 C                                                 | 🖸 📔 🥥 🚾                                           |                                                             | へ (l)) 記 EP              | NG 10/10 | ):30<br>0/2017 | $\Box$ |

### You will see down the RH side opposite the County and other information a number of **Blue 'Edit'** buttons these are where you make your changes

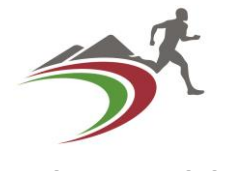

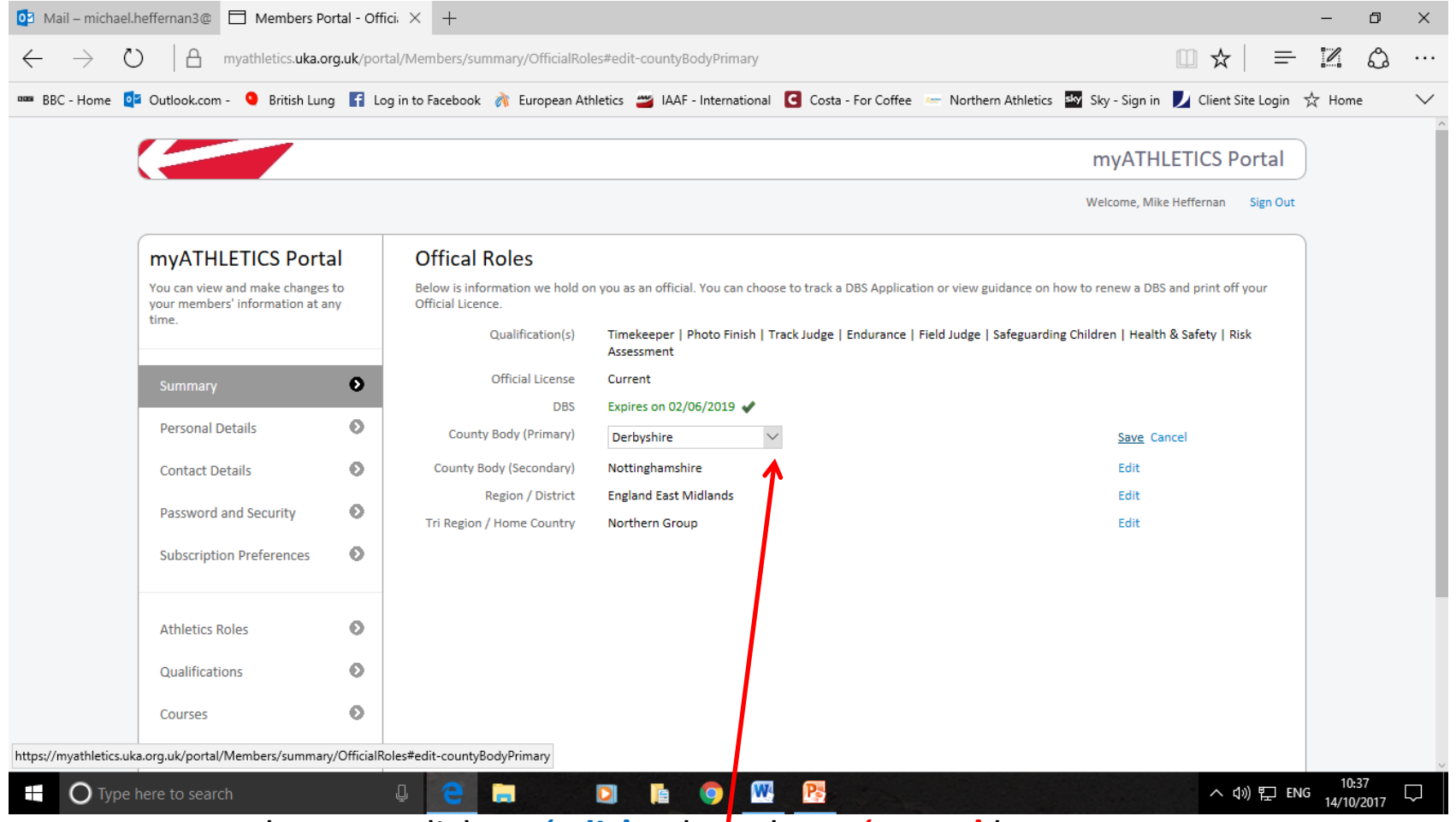

When you click on **'Edit'** a drop down **'Menu'** box opens up. Select **your County of choice** and then click **Save.** Repeat this process for any other changes you wish to make

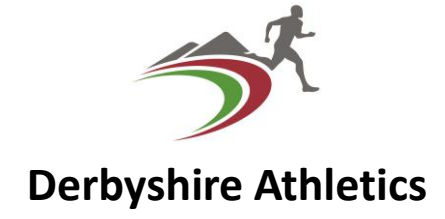

- Following this any changes you make and save will be notified to the respective CofSec by email automatically.
- In addition to this every month the CofSec receives from UKA by email a report of Officials currently active and affiliated to that County, which also shows to the CofSec those Officials whose 'DBS' disclosure is about to expire and those Officials who are still classed as 'Trainee'.
- Remember that when you have your first 4 competitions 'under your belt' you MUST apply for accreditation to Level 1 to obtain your Licence.
- Contact your CofSec for assistance in this, we are only too happy to help!

## Any Questions so far?

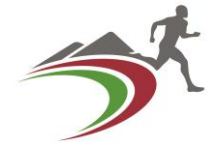

This next section of the presentation is about using the On-line **R**ecord **o**f **E**xperience. **RoE**. The RoE is a document which you as an official use to record the Who, What, Where and When of your Athletics Officiating.

You should also if you are thinking of going to a higher level of Officiating record a short analysis of things which went well and things which did not go so well and what you think you should do to avoid these 'pit-falls' in the future.

At the end of each Athletic year send a copy of this to your CofSec.

September 1<sup>st</sup> of each year for Endurance.

October 1st of each year for Track & Field.

The CofSec will then do several things with this information.

1. Identify those who should be encouraged to Up-grade.

- 2. Compile a Report for the County Committee with the number of active officials, the total number of meetings attended,
  - 3. The number of days of Athletics related activities. (Committee meetings both Club & County, meeting preparation days at competition venues, etc.)

4. The total number of days of Athletics & Athletics related activities attended.

This information is all used to identify needs, also to help with planning future events, so it is very important information for the County.

**DO PLEASE COMPLETE YOUR RoE** regularly and **SEND IT** to your CofSec.

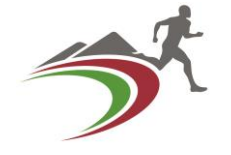

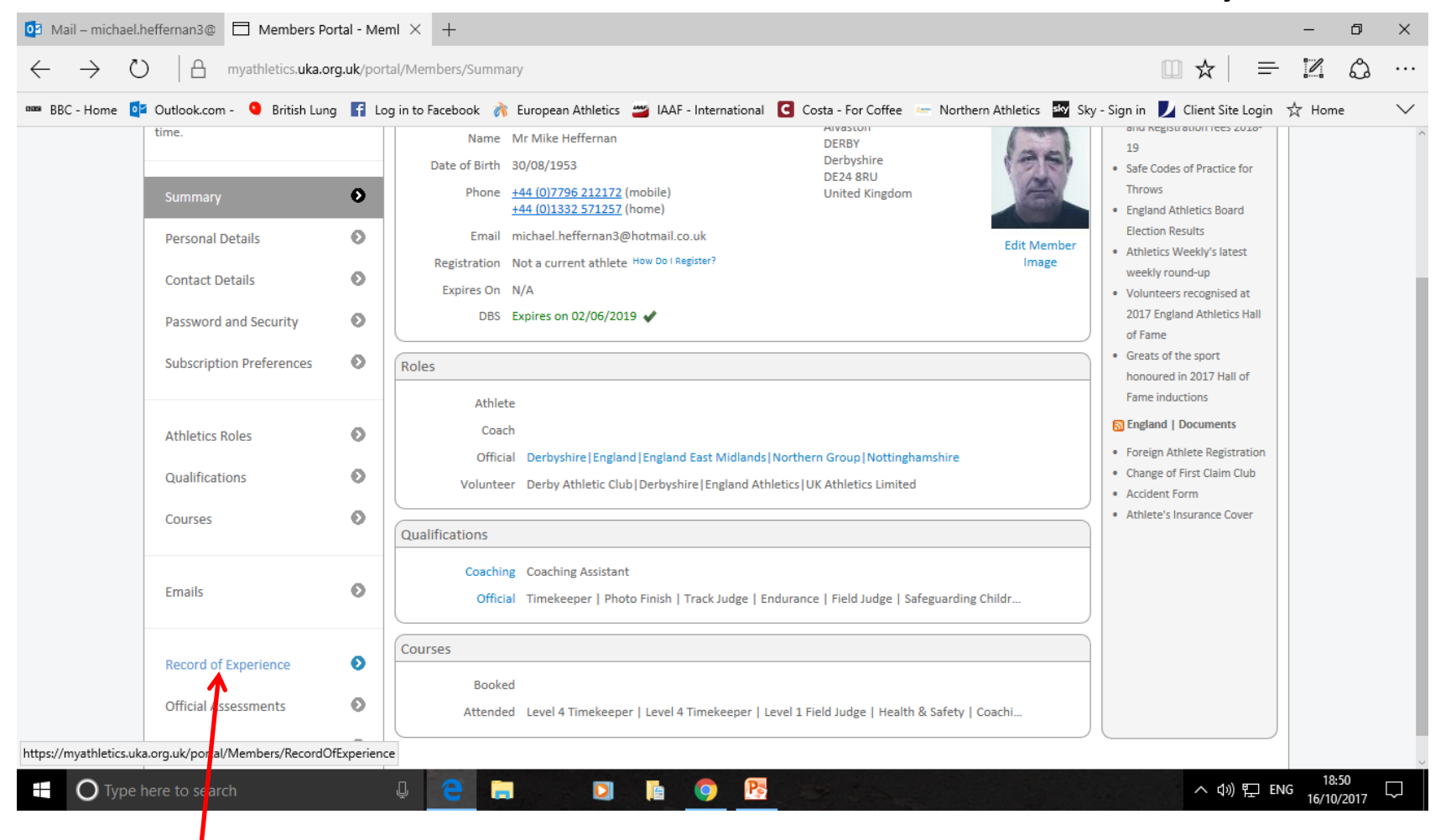

#### Click Here to Open your RoE.

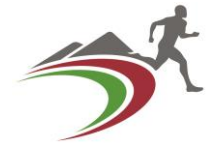

| 🖸 Mail – michael          | l.heffernan3@ 🗖 Members Po                                               | ortal - Rec | or × +                                               |                                                               |                                                |                                                         |                                                           |                                                       |                          |                | -        | ٥      | ×      |
|---------------------------|--------------------------------------------------------------------------|-------------|------------------------------------------------------|---------------------------------------------------------------|------------------------------------------------|---------------------------------------------------------|-----------------------------------------------------------|-------------------------------------------------------|--------------------------|----------------|----------|--------|--------|
| $\leftarrow \rightarrow $ | ) A myathletics.uka.o                                                    | rg.uk/por   | tal/Members/Reco                                     | rdOfExperience                                                |                                                |                                                         |                                                           |                                                       | •                        | ☆│ ≕           | 1        | ٩      |        |
| 🚥 BBC - Home 【            | 🛛 Outlook.com - 🝳 British Lun                                            | g 🗗 Lo      | g in to Facebook 🛛                                   | ituropean Athletics                                           | 🐸 IAAF - Internat                              | tional 🖸 Costa - For                                    | Coffee 🛛 🖛 Northern Ath                                   | iletics 🗤 Sky - Sign ii                               | n 🗾 Cli                  | ent Site Login | ☆ Hon    | ne     | $\sim$ |
|                           |                                                                          |             |                                                      |                                                               |                                                |                                                         |                                                           |                                                       |                          |                |          |        | ^      |
|                           | myATHLETICS Port                                                         | al          | Record C                                             | Of Experience                                                 |                                                |                                                         |                                                           |                                                       |                          |                |          |        |        |
|                           | You can view and make changes<br>your members' information at a<br>time. | to<br>ny    | Please complet<br>experience. Th<br>Secretary for re | te your record of experi<br>e review period is from<br>eview. | ence for any relevan<br>October 1st to Septe   | t competition where yo<br>ember 30th and after th       | u are undertaking duties w<br>at date you are requested t | hich will contribute to y<br>to send the experience l | our record<br>og to your | of<br>Official |          |        |        |
|                           | Summary                                                                  | Θ           | Those officials<br>only need to co                   | working towards Level 4<br>omplete the name of the            | 4 should describe all<br>e duty unless they fe | duties as fully as possib<br>el it will support their d | le and complete the "What<br>evelopment to give fuller d  | t did I learn" column. Th<br>letails.                 | ose at a hi              | gher level     |          |        |        |
|                           | Personal Details                                                         | 0           | Date Of Event                                        | Event Name                                                    | Event Area                                     | Event Type                                              | Venue                                                     | Main Role At Event                                    | Details                  | Delete         |          |        |        |
|                           | r croonar octailo                                                        |             | 18/09/2017                                           | Derbyshire Athletics C                                        | o Track And Field                              | Meeting/facilities                                      | asses Derby AC Clubroom                                   | Other                                                 | Details                  | Delete         |          |        |        |
|                           | Contact Details                                                          | Ø           | 10/09/2017                                           | Derby AC Festival                                             | Track And Field                                | Competition I worl                                      | ked a Moorways Derby                                      | Track and Field: Chief                                | <b>P</b>  Details        | Delete         |          |        |        |
|                           | Password and Security                                                    | Θ           | 09/09/2017                                           | Junior Inter-counties                                         | Track And Field                                | Competition I worl                                      | ked a Pingles Nuneaton                                    | Track and Field: Chief                                | PlDetails                | Delete         |          |        |        |
|                           | ,                                                                        | -           | 06/09/2017                                           | Warwickshire Open m                                           | e Track And Field                              | Competition I worl                                      | ked a Royal Leamington Spa                                | a Track and Field: Chief                              | PlDetails                | Delete         |          |        |        |
|                           | Subscription Preferences                                                 | Ð           | 27/08/2017                                           | Dudley & Stourbridge                                          | HTrack And Field                               | Competition I worl                                      | ked a 'The Dell Stadium' Du                               | dl Track and Field: Chief                             | PlDetails                | Delete         |          |        |        |
|                           |                                                                          |             | 20/08/2017                                           | Northern Athletics U1                                         | 3,Track And Field                              | Competition I worl                                      | ked a Leigh Sports Village                                | Track and Field: Chief                                | TiDetails                | Delete         |          |        |        |
|                           | Athletics Roles                                                          | 6           | 19/08/2017                                           | Northern Athletics U1                                         | 3,Track And Field                              | Competition I worl                                      | ked a Leigh Sports Village                                | Track and Field: Time                                 | ke Details               | Delete         |          |        |        |
|                           | Adheucs Koles                                                            |             | 13/08/2017                                           | EA U15/U17 Combine                                            | d Track And Field                              | Competition I worl                                      | ked a Eastlands, Mancheste                                | er. Track and Field: Time                             | ke Details               | Delete         |          |        |        |
|                           | Qualifications                                                           | Θ           | 12/08/2017                                           | EA U15/U17 Combine                                            | d Track And Field                              | Competition I worl                                      | ked a Eastlands, mancheste                                | er Track and Field: Time                              | ke Details               | Delete         |          |        |        |
|                           | Courses                                                                  |             | 09/08/2017                                           | Charnwood Open                                                | Track And Field                                | Competition I worl                                      | ked a Loughborough Univer                                 | rsi'Track and Field: Time                             | ke Details               | Delete         |          |        |        |
|                           | courses                                                                  |             | 05/08/2017                                           | Northern Athletics Lea                                        | agTrack And Field                              | Competition I worl                                      | ked a Doncaster                                           | Track and Field: Time                                 | ke Details               | Delete         |          |        |        |
|                           |                                                                          |             | 31/07/2017                                           | Derbyshire Athletics A                                        | GTrack And Field                               | Meeting/facilities                                      | asses Derby AC Clubhouse,                                 | MOther                                                | Details                  | Delete         |          |        |        |
|                           | Emails                                                                   | Θ           | 29/07/2017                                           | Derbyshire Athletics N                                        | AiTrack And Field                              | Competition I worl                                      | ked a Moorways Stadium, D                                 | DeiTrack and Field: Chief                             | PIDetails                | Delete         |          |        |        |
|                           |                                                                          |             | 23/07/2017                                           | National YDL Upper ag                                         | geTrack And Field                              | Competition I worl                                      | ked a Moorways Stadium, N                                 | VicTrack and Field: Chief                             | PIDetails                | Delete         |          |        |        |
|                           |                                                                          | _           | 22/07/2017                                           | Loughborough EAP                                              | Track And Field                                | Competition I worl                                      | ked a Loughborough Univer                                 | rsi Track and Field: Time                             | ke Details               | Delete         |          |        |        |
|                           | Record of Experience                                                     | Ø           |                                                      |                                                               | -                                              |                                                         |                                                           |                                                       |                          |                | 18       | :55    | ~      |
| ОТуре                     | here to search                                                           |             | Ų C                                                  |                                                               |                                                |                                                         |                                                           |                                                       | ,                        | へ (か) 門 EN     | IG 16/10 | )/2017 |        |

#### This what should be on your screen.

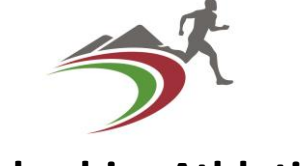

| Derby | yshire | Athlet | ics |
|-------|--------|--------|-----|
|-------|--------|--------|-----|

| 🖸 Mail – michael.l              | heffernan3@ 🗍 Members Po                                                                                                    | al-Recor × +                                                                                                    |                                                                                                    |                                                                                                    | -               | ٥           | ×      |
|---------------------------------|----------------------------------------------------------------------------------------------------|----------------------------------------------------------------------------------------------------|----------------------------------------------------------------------------------------------------|----------------------------------------------------------------------------------------------------|-----------------|-------------|--------|
| $\leftrightarrow \rightarrow c$ | ) A myathletics.uka.or                                                                                                    | uk/portal/Members/RecordOfExperience                                                                                                    | III 7                                                                                                    | ז ⊨                                                                                                    | 1               | ٩           | •••    |
| 🚥 BBC - Home 🧕                  | 🛛 Outlook.com - 🛛 🧕 British Lung                                                                                                    | f Log in to Facebook 🁌 European Athletics 😅 IAAF - International 🤇 Costa - For Coffee 🖛 Northern Athletics 🔤 Sky - Sign in                                                                                                    | 🗾 Clier                                                                                                    | nt Site Login                                                                                                    | ☆ Hom           | e           | $\sim$ |
| one BBC - Home 🧕                | Outlook.com - Outlook.com - Ou | I Log in to Facebook       Image: Constance of the second second se | Clier<br>Se at a high<br>Details<br>Details<br>PlDetails<br>PlDetails | nt Site Login<br>her level<br>Delete<br>Delete<br>Delete<br>Delete<br>Delete<br>Delete<br>Delete<br>Delete<br>Delete<br>Delete<br>Delete<br>Delete<br>Delete | ☆ Hom           | e           | ~      |
|                                 | Emails                                                                                                    | 23/07/2017         Derbyshire Athends Mirrack And Field         Competition I worked a Moorways Statium, Derrack and Field Competition I worked a Moorways Statium, McTrack and Field: Chief P           23/07/2017         National YDL Upper ageTrack And Field         Competition I worked a Moorways Statium, McTrack and Field: Chief P                                                                                                    | Details                                                                                                    | Delete                                                                                                    |                 |             |        |
|                                 | Record of Experience<br>Official Assessments<br>Official's Portal                                                                                                    | 22/07/2017       Loughborough EAP       Track And Field       Competition I worked a Loughborough UniversiTrack and Field: Timeke         Image: Competition I worked a Loughborough UniversiTrack and Field I Timeke       Image: Competition I worked a Loughborough UniversiTrack and Field: Timeke         Image: Competition I worked a Loughborough UniversiTrack and Field I Timeke       Image: Competition I worked a Loughborough UniversiTrack and Field: Timeke         Image: Competition I worked a Loughborough UniversiTrack and Field I Timeke       Image: Competition I worked a Loughborough UniversiTrack and Field: Timeke         Image: Competition I worked a Loughborough UniversiTrack and Field I Timeke       Image: Competition I worked a Loughborough UniversiTrack and Field: Timeke         Image: Competition I worked a Loughborough UniversiTrack and Field I Timeke       Image: Competition I worked a Loughborough UniversiTrack and Field: Timeke         Image: Competition I worked a Loughborough UniversiTrack and Field I Timeke       Image: Competition I worked a Loughborough UniversiTrack and Field I Timeke         Image: Competition I worked a Loughborough UniversiTrack and Field I Timeke       Image: Competition I worked a Loughborough UniversiTrack and Field I Timeke         Image: Competition I worked I Timeke       Image: Competition I worked a Loughborough UniversiTrack and Field I Timeke         Image: Competition I Timekee       Image: Competition I Timekee       Image: Competition I Timekee         Image: Competition I Timekee       Image: Competition I Timekee       Image: Competition I                                                                                                    | e Details<br>Ex                                                                                                    | Next                                                                                                    |                 |             |        |
|                                 |                                                                                                    | Contact Us   Help   FAQs   Terms                                                                                                    | s of Use 📔                                                                                                    | Privacy Policy                                                                                                    |                 |             | ~      |
| ОТуре                           | here to search                                                                                                    |                                                                                                    | ^                                                                                                    | 、(小) 記 EM                                                                                                    | NG 18:<br>16/10 | 56<br>/2017 | $\Box$ |
|                                 |                                                                                                    | Click on Add New                                                                                                    |                                                                                                    |                                                                                                    |                 |             |        |

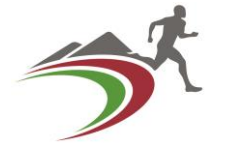

| Outlook.com - Sritish Lu | ng 🚹 Login to | o Facebook 🛛 💏 European Athlet | tics 🞬 IAAF - International 🖸 | Costa - For Coffee 🛛 Morthen | n Athletics | Sky - Sign in 🗾 Cl     | ient Site Login | ☆ Ho |
|--------------------------|---------------|--------------------------------|-------------------------------|------------------------------|-------------|------------------------|-----------------|------|
|                          |               |                                |                               |                              |             |                        |                 |      |
|                          |               |                                |                               |                              | ×           | At Event Details       |                 |      |
|                          |               | Record Of Expo                 | rianco                        |                              |             | e: TimekeeperDetails   |                 |      |
|                          |               | in Record Of Expe              | hence                         |                              |             | Details                |                 |      |
|                          |               | LC                             |                               |                              | ^           | Field: Chief PlDetails |                 |      |
|                          |               | Date of Event:                 | 14 🗸 October                  | ✓ 2017 ✓                     |             | Field: Chief PlDetails |                 |      |
|                          |               | Event Name (Required):         |                               |                              |             | Field: Chief PIDetails |                 |      |
|                          |               | Event Area                     | Off Track / Fadurance         |                              |             | Field: Chief TiDetails |                 |      |
|                          |               | Event Area.                    |                               |                              |             | Field: Timeke Details  |                 |      |
|                          |               | Event Level:                   |                               |                              | ~ 0         | Field: Timeke Details  |                 |      |
|                          |               | Event Type:                    | Competition I worked at       |                              | $\sim$      | Field: Timeke Details  |                 |      |
|                          |               | 2                              |                               |                              |             | Field: TimekeDetails   |                 |      |
|                          |               | Venue:                         |                               |                              |             | Field: Timeke Details  |                 |      |
|                          |               | 31                             |                               |                              |             | Details                |                 |      |
|                          |               |                                |                               |                              |             | Field: Chief PIDetails |                 |      |
|                          |               |                                |                               |                              |             | Field. Chief Pibetails |                 |      |
|                          |               | Main Bala At Fuanti            |                               |                              |             |                        | Next 🕨          |      |
|                          |               |                                |                               |                              |             |                        |                 |      |
|                          |               |                                |                               |                              |             |                        |                 |      |

This what should appear on your screen. There are a number of 'Drop down' menus with a number of options. Select the options you require; **'Date'**, **'Event Area'**, **'Event Type'**, from these drop downs. The other **'blank'** fields on the form require your **personal input**. (See the example on the next slide.)

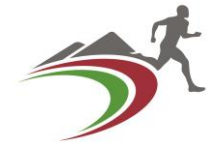

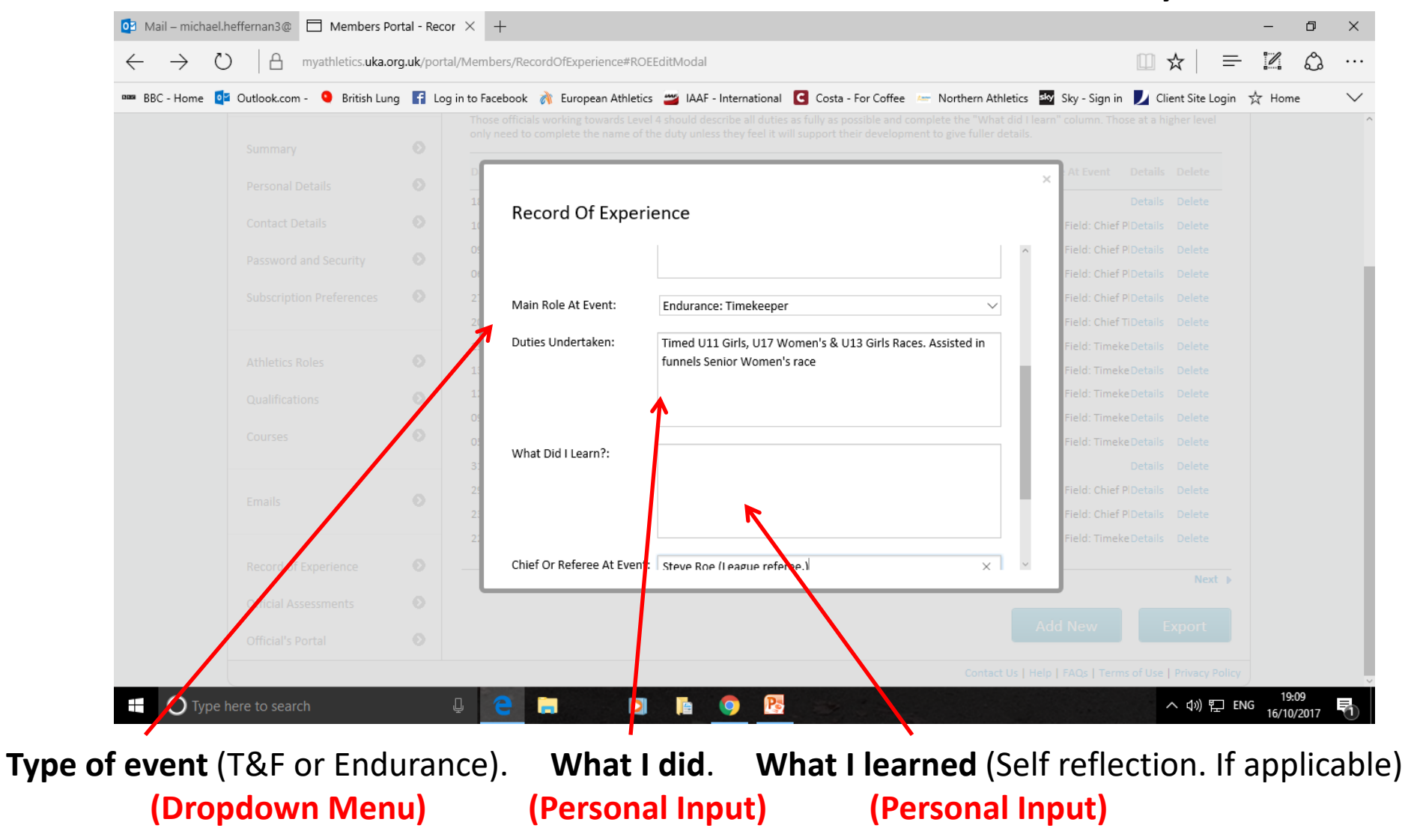

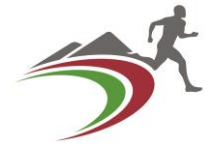

| 🖸 Mail – michael.heffernan3@ 🗖 Members Port                                        | Recor × + - r                                                                                                    | o ×    |
|------------------------------------------------------------------------------------|----------------------------------------------------------------------------------------------------|--------|
| $\leftarrow$ $\rightarrow$ $\circlearrowright$ $ $ $\triangle$ myathletics.uka.org | /portal/Members/RecordOfExperience#ROEEditModal 🕮 🛠   🚍 🔣 🕴                                                                                                    | c      |
| 🚥 BBC - Home 📴 Outlook.com - 🍳 British Lung                                        | 🛿 Log in to Facebook   🍿 European Athletics 🔤 IAAF - International 🧧 Costa - For Coffee 🛛 Morthern Athletics 🏧 Sky - Sign in 🗾 Client Site Login 🙀 Home                                                                                                    | $\sim$ |
| myATHLETICS Porta                                                                  | Record Of Experience                                                                                                    | ~      |
|                                                                                    | Please complete your record of experience for any relevant competition where you are undertaking duties which will contribute to your record of<br>experience log to your Official<br>Se                                                                                                    |        |
|                                                                                    | Record Of Experience                                                                                                    |        |
|                                                                                    | D                                                                                                    |        |
|                                                                                    | 11     What Did I Learn?:     Details     Delete       11     Eield: Chief Ploetails     Delete                                                                                                    |        |
|                                                                                    | 01     Field: Chief PlDetails     Delete                                                                                                    |        |
|                                                                                    | Field: Chief PlDetails Delete                                                                                                    |        |
|                                                                                    | 21       Chief Or Referee At Event:       Steve Roe (League referee.)       Field: Chief PiDetails       Delete         21       Field: Chief TiDetails       Delete                                                                                                    |        |
|                                                                                    | 1:     Reports On You/By You:     Field: Timeke Details     Delete       1:     Field: Timeke Details     Delete                                                                                                    |        |
|                                                                                    | 1:     Field: TimekeDetails     Delete       0:     Save     Cancel     Field: TimekeDetails     Delete                                                                                                    |        |
|                                                                                    | 0:     Field: Timeke Details     Delete       3:     Details     Delete                                                                                                    |        |
|                                                                                    | 29/07/2017     Derbyshire Athletics MiTrack And Field     Competition I worked a Moorways Stadium, De Track and Field: Chief PlDetails     Delete       23/07/2017     National YDL Upper ageTrack And Field     Competition I worked a Moorways Stadium, McTrack and Field: Chief PlDetails     Delete |        |
|                                                                                    | Next >                                                                                                    |        |
| O Type here to search                                                              | 실 🔁 🧮 🖸 📔 🧿 📴 10:25                                                                                                    | 017 🖵  |

### When you have finished your entry remember to click on **'Save'** the screen will then look like the one on the next slide.

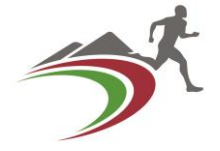

| $\leftrightarrow$ $\rightarrow$ $\circlearrowright$ $ $ $	ext{ }$ myathletics.uka | .org.uk/por    | l/Members/RecordOfExperience?page=0&source=edit                                                                                                    | =        | 1     | ٩   |        |
|-----------------------------------------------------------------------------------|----------------|----------------------------------------------------------------------------------------------------|----------|-------|-----|--------|
| 🕿 BBC - Home 🛛 Outlook.com - 🔍 British Li                                         | ung 🧗 Lo       | in to Facebook 👌 European Athletics 😅 IAAF - International 🖸 Costa - For Coffee 📨 Northern Athletics 🔤 Sky - Sign in 🗾 Client Sit                                                                                                    | e Login  | ☆ Hom | ne  | $\sim$ |
|                                                                                   |                | myATHLETICS Pc                                                                                                    | rtal     | )     |     |        |
|                                                                                   |                | Welcome, Mike Heffernan                                                                                                    | Sign Out |       |     |        |
| myATHLETICS Por                                                                   | tal            | Record Of Experience                                                                                                    |          |       |     |        |
| You can view and make chang<br>your members' information at<br>time.              | es to<br>t any | Please complete your record of experience for any relevant competition where you are undertaking duties which will contribute to your record of<br>experience. The review period is from October 1st to September 30th and after that date you are requested to send the experience log to your Offici<br>Secretary for review.                                                                                                    | il       |       |     |        |
| Summary                                                                           | ø              | Those officials working towards Level 4 should describe all duties as fully as possible and complete the "What did I learn" column. Those at a higher le<br>only need to complete the name of the duty unless they feel it will support their development to give fuller details.                                                                                                    | vel      |       |     |        |
| Personal Details                                                                  | ø              | Date Of Event Event Name Event Area Event Type Venue Main Role At Event Details Dele                                                                                                    | te       |       |     |        |
| Contact Details                                                                   | ø              | 14/10/2017 North Midnaho Cross CCon Track / Endurance Competition Worked a Markeacon Park, Deny Endurance. Innexespendedus Den<br>18/09/2017 Derbyshire Athletics Co Track And Field Meeting/facilities asses Derby AC Clubroom Other Dense                                                                                                    | e        |       |     |        |
| Password and Security                                                             | ø              | 10/09/2017 Derby AC Festival Track And Field Competition I worked a Moorways Derby Track and Field: Chief PIDe ails Dele                                                                                                    | e        |       |     |        |
| Subscription Preferences                                                          | 0              | 05/09/2017 Warwickshire Open me Track And Field Competition I worked a Royal Learnington Spa Track and Field: Chief PlDe ails Dele                                                                                                    | e        |       |     |        |
| Athletics Roles                                                                   | ø              | 27/06/2017         Dubley & studininger mark and reld         Competition i worked a hier beil stadium budin ack and reld. Chief Fibrails         Deel           20/08/2017         Northern Athletics U13,Track And Field         Competition I worked a Leigh Sports Village         Track and Field: Chief Fibrails         Deel           19/08/2017         Northern Athletics U13,Track And Field         Competition I worked a Leigh Sports Village         Track and Field: TimekeD tails         Deel | ie<br>ie |       |     |        |
| Qualifications                                                                    | 0              | 13/08/2017 EA U15/U17 Combined Track And Field Competition I worked a Eastlands, Manchester. Track and Field: TimekeD tails Dele                                                                                                    | e        |       |     |        |
| Courses                                                                           | ø              | 12/08/2017 EA 015/01/ Combined Track and Field Competition I worked a Eastiands, manchester Track and Field: Timeke Details Dete<br>09/08/2017 Charnwood Open Track And Field Competition I worked a Loughborough UniversiTrack and Field: Timeke Details Dete                                                                                                    | e<br>e   |       |     |        |
|                                                                                   |                | 05/08/2017 Northern Athletics LeagTrack And Field Competition I worked a Doncaster Track and Field: Timeke Details Dele                                                                                                    | e        | 10    | •29 |        |

The new entry is at the top of the list.

If you want to check what the entry contains click on **'Details'** To remove the entry simply click on **'Delete'** 

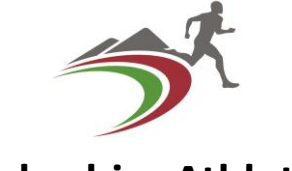

- **Derbyshire Athletics**
- Keep your RoE up to date frequently throughout the year
- At the end of the year
   31<sup>st</sup> August for Endurance,
   30<sup>th</sup> September for Track & Field, you need to
   Export your RoE and send it to your CofSec
   The following slides are a step by step guide to
   doing this.

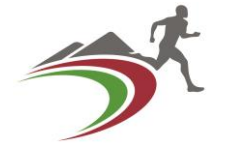

| 🖸 Mail – michael.heffe              | ernan3@ 🗖 Members Porta                                           | al-Recor × +                                                                                                    |        | - 0                 | ×      |
|-------------------------------------|-------------------------------------------------------------------|----------------------------------------------------------------------------------------------------|--------|---------------------|--------|
| $\leftrightarrow \rightarrow \circ$ | myathletics.uka.org.                                              | uk/portal/Members/RecordOfExperience?page=0&source=edit                                                                                                    | =      | Z \$                |        |
| 🚥 BBC - Home 💶 O                    | utlook.com - 🍳 British Lung                                       | F Log in to Facebook 👌 European Athletics 😅 IAAF - International 🤇 Costa - For Coffee 🚈 Northern Athletics 🔤 Sky - Sign in 🗾 Client Site L                                                                                                    | ogin ☆ | Home                | $\sim$ |
|                                     | Summary<br>Personal Details                                       | <ul> <li>Those officials working towards Level 4 should describe all duties as fully as possible and complete the "What did I learn" column. Those at a higher level only need to complete the name of the duty unless they feel it will support their development to give fuller details.</li> <li>Date Of Event Event Name Event Area Event Type Venue Main Role At Event Details Delete</li> </ul>                                                                                                    |        |                     | ^      |
|                                     | Contact Details Password and Security                             | 14/10/2017       North Midland Cross CcOff Track / Endurance       Competition I worked a Markeaton Park, Derby, Endurance: TimekeeperDetails       Delete         18/09/2017       Derbyshire Athletics Co Track And Field       Meeting/facilities asses Derby AC Clubroom       Other       Details       Delete         10/09/2017       Derby AC Festival       Track And Field       Competition I worked a Moorways Derby       Track and Field: Chief PlDetails       Delete         09/09/2017       Junior Inter-counties       Track And Field       Competition I worked a Pingles Nuneaton       Track and Field: Chief PlDetails       Delete |        |                     |        |
|                                     | Subscription Preferences                                          | O6/09/2017         Warwickshire Open me Track And Field         Competition I worked a Royal Learnington Spa Track and Field: Chief PlDetails         Delete           27/08/2017         Dudley & Stourbridge HTrack And Field         Competition I worked a 'The Dell Stadium' Dudli Track and Field: Chief PlDetails         Delete           20/08/2017         Northern Athletics U13,Track And Field         Competition I worked a Leigh Sports Village         Track and Field: Chief TiDetails         Delete                                                                                                    |        |                     |        |
|                                     | Athletics Roles<br>Qualifications<br>Courses                      | <ul> <li>19/08/2017 Northern Athletics U13, Track And Field</li> <li>Competition I worked a Leigh Sports Village Track and Field: Timeke Details Delete</li> <li>13/08/2017 EA U15/U17 Combined Track And Field</li> <li>Competition I worked a Eastlands, Manchester. Track and Field: Timeke Details Delete</li> <li>12/08/2017 EA U15/U17 Combined Track And Field</li> <li>Competition I worked a Eastlands, manchester Track and Field: Timeke Details Delete</li> <li>09/08/2017 Charnwood Open Track And Field</li> <li>Competition I worked a Loughborough UniversiTrack and Field: Timeke Details Delete</li> </ul>                                |        |                     |        |
|                                     | Emails                                                            | 05/08/2017         Northern Athletics LeagTrack And Field         Competition I worked a Doncaster         Track and Field: TimekeDetails         Delete           31/07/2017         Derbyshire Athletics AGTrack And Field         Meeting/facilities asses Derby AC Clubhouse, MOther         Details         Delete           29/07/2017         Derbyshire Athletics MiTrack And Field         Competition I worked a Moorways Stadium, De Track and Field: Chief PlDetails         Delete                                                                                                    |        |                     |        |
|                                     | Record of Experience<br>Official Assessments<br>Official's Portal | 23/07/2017 National YDL Upper ageTrack And Field Competition I worked a Moorways Stadium, McTrack and Field: Chief PlDetails Delete  Next Add New Export                                                                                                    |        |                     |        |
|                                     |                                                                   | Contact Us   Help   FAQs   Term of Use   Privacy F                                                                                                    | olicy  |                     |        |
| O Type here                         | e to search                                                       | Click on the Blue button marked 'Export'                                                                                                    | ENG    | 10:44<br>17/10/2017 |        |

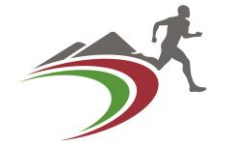

| Outlook.com - 🍳 British Lung | g 📑 Log in to Face | ebook   turopean Athletics 📛                                                 | IAAF - International                                | C Costa - For Coffee 🗠                                      | Northern Athletics                                   | sky - Sign in      | 🗾 Clier  | it Site Logir | ☆ |
|------------------------------|--------------------|------------------------------------------------------------------------------|-----------------------------------------------------|-------------------------------------------------------------|------------------------------------------------------|--------------------|----------|---------------|---|
|                              | Those<br>only n    | officials working towards Level 4 sho<br>eed to complete the name of the dut | uld describe all duties<br>y unless they feel it wi | as fully as possible and com<br>Il support their developmen | plete the "What did I l<br>t to give fuller details. | earn" column. Tho  |          |               |   |
|                              | O D                |                                                                              |                                                     |                                                             |                                                      | × At Event         |          |               |   |
|                              | 1                  | Export                                                                       |                                                     |                                                             |                                                      | e: Timekeepe       |          |               |   |
|                              | 10                 |                                                                              |                                                     |                                                             |                                                      | Field: Chief       |          |               |   |
|                              | 0                  | Event Area:                                                                  | rack And Field                                      |                                                             | $\sim$                                               | Field: Chief       |          |               |   |
|                              | <b>O</b> OI        | Event Season: 20                                                             | 017-18                                              |                                                             | $\sim$                                               | Field: Chief       |          |               |   |
|                              | 2:                 |                                                                              | 1                                                   |                                                             |                                                      | Field: Chief       |          |               |   |
|                              | 20                 |                                                                              | ľ                                                   | Export                                                      | Cancel                                               | Field: Chief       |          |               |   |
|                              | • 19               |                                                                              |                                                     |                                                             | Cuncer                                               | Field: Timek       | eDetails |               |   |
|                              | 0 1                |                                                                              |                                                     |                                                             |                                                      | Field: Timek       | eDetails |               |   |
|                              | 12/08              | /2017 EA U15/U.7 Combined Tra                                                | ck And Field C                                      | ompetition I worked a Eastla                                | nds, manchester Trac                                 | k and Field: Timek | eDetails |               |   |
|                              |                    | /2017 Charnwo <mark>r</mark> d Open Tra                                      | ck Ard Field C                                      | ompetition I worked a Loug                                  | borough Universi <sup>-</sup> Trac                   | k and Field: Timek | eDetails |               |   |
|                              |                    | /2017 Northern Athletics LeagTra                                             | ck and Field C                                      | ompetition I worked a Donc                                  | aster Trac                                           | k and Field: Timek | eDetails |               |   |
|                              |                    | /2017 Derbyshire Athletics AGTra                                             | cl And Field 🛛 🕅                                    | leeting/facilities asses Derby                              | AC Clubhouse, MOth                                   | er                 |          |               |   |
|                              | 29/07              | /2017 Derbyshire Athletics MiTra                                             | k And Field C                                       | ompetition I worked a Moor                                  | ways Stadium, DeiTrad                                | k and Field: Chief |          |               |   |
|                              | 23/07              | /2017 National YDL Upper ageTr                                               | ck And Field C                                      | ompetition I worked a Moor                                  | ways Stadium, McTrao                                 | k and Field: Chief |          |               |   |
|                              |                    |                                                                              |                                                     |                                                             |                                                      |                    |          |               |   |
|                              |                    |                                                                              |                                                     |                                                             |                                                      |                    |          |               |   |
|                              |                    |                                                                              |                                                     |                                                             |                                                      |                    |          |               |   |

This is what should appear on your screen. You need to make 2 selections here Do you want to Export **Track & Field** or **Endurance** (you cannot export both at the same time)

The Event Season also needs to be selected. When selected click on 'Export'

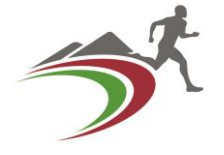

| C - Home 💶 Outlook. | com - 🍳 British Lung | Log in to Facebook                                 | European Athletics                                 | IAAF - Internationa                                      | al 🤇 Costa - For Coffee 🛛 Morthern Ath                                                               | letics 😽 Sky - Sign in                              | 🚺 Clien                | it Site Login    | ☆ Hon | ne |  |
|---------------------|----------------------|----------------------------------------------------|----------------------------------------------------|----------------------------------------------------------|----------------------------------------------------------------------------------------------------|-----------------------------------------------------|------------------------|------------------|-------|----|--|
| Summa               | ary                  | Those officials<br>only need to c                  | working towards Level 4<br>omplete the name of the | t should describe all duti<br>e duty unless they feel it | ies as fully as possible and complete the "What<br>t will support their development to give fuller d | t did I learn" column. Thos<br>etails.              | e at a high            | er level         |       |    |  |
| Person              | al Details           | Date Of Event                                      | Event Name                                         | Event Area                                               | Event Type Venue                                                                                     | Main Role At Event                                  | Details [              | Delete           |       |    |  |
| Contac              | t Details            | 14/10/2017<br>18/09/2017                           | North Midland Cross C<br>Derbyshire Athletics C    | cOff Track / Endurance<br>o Track And Field              | Competition I worked a Markeaton Park, Derk<br>Meeting/facilities asses Derby AC Clubroom            | oy.Endurance: Timekeepe<br>Other                    | Details Details        | Delete<br>Delete |       |    |  |
| Passwo              | ord and Security     | 10/09/2017                                         | Derby AC Festival                                  | Track And Field                                          | Competition I worked a Moorways Derby                                                                | Track and Field: Chief P                            | Details (              | Delete           |       |    |  |
| Subscr              | iption Preferences   | 06/09/2017                                         | Warwickshire Open m                                | e Track And Field                                        | Competition I worked a Royal Learnington Spa                                                         | a Track and Field: Chief P                          | Details [              | Delete           |       |    |  |
|                     |                      | 27/08/2017                                         | Dudley & Stourbridge                               | HTrack And Field                                         | Competition I worked a 'The Dell Stadium' Du                                                         | dl Track and Field: Chief P                         | IDetails [             | Jelete           |       |    |  |
| Athleti             | cs Roles             | 20/08/2017<br>19/08/2017                           | Northern Athletics U1                              | 3,Track And Field<br>3,Track And Field                   | Competition I worked a Leigh Sports Village<br>Competition I worked a Leigh Sports Village           | Track and Field: Chief T<br>Track and Field: Timeke | Details [              | Delete<br>Delete |       |    |  |
| Qualifi             | cations              | 13/08/2017                                         | EA U15/U17 Combined                                | d Track And Field                                        | Competition I worked a Eastlands, Mancheste                                                          | r. Track and Field: Timeke                          | Details [              | Delete           |       |    |  |
| Course              | 5                    | 12/08/2017                                         | EA U15/U17 Combined                                | d Track And Field                                        | Competition I worked a Eastlands, mancheste                                                          | r Track and Field: Timeke                           | Details                | Delete           |       |    |  |
|                     |                      | 05/08/2017                                         | Northern Athletics Lea                             | aTrack And Field                                         | Competition I worked a Doncaster                                                                     | Track and Field: Timeke                             | Details (              | Delete           |       |    |  |
| Emails              |                      | <ul> <li>31/07/2017</li> <li>29/07/2017</li> </ul> | Derbyshire Athletics A<br>Derbyshire Athletics N   | GTrack And Field<br>1iTrack And Field                    | Meeting/facilities asses Derby AC Clubhouse,<br>Competition I worked a Moorways Stadium, [           | MOther<br>DeiTrack and Field: Chief P               | Details (<br>Details ( | Delete<br>Delete |       |    |  |
| Pacard              | of Exporionco        | 23/07/2017                                         | National YDL Upper ag                              | eTrack And Field                                         | Competition I worked a Moorways Stadium, N                                                           | McTrack and Field: Chief P                          | Details [              | Delete           |       |    |  |
| Official            | Assessments          | 0                                                  |                                                    |                                                          |                                                                                                    |                                                     |                        | Next 🕨           |       |    |  |
| Officia             | 's F<br>What do you  | want to do with Recor                              | dOfExperienceRepo                                  | ort.xls (559 KB)?                                        |                                                                                                    | Add New                                             | Ēx                     | port             |       |    |  |

You will then be prompted to **'Save'** or **'Save as'** or **'Cancel'** On this system it will be **'Save as'** on your system it may be different. The following Screen appears.

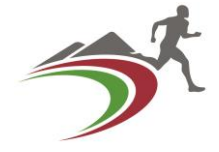

#### Save As Х D X > This PC > Documents > Athletics > Timekeeping > $\leftarrow \rightarrow$ Search Timekeeping Q 5 V 1 ••• - 11 2 Organize 🔻 New folder Client Site Login 🔗 Home $\sim$ Name Date modified Type Size a higher level 🖈 Quick access 2017 05/09/2017 15:04 File folder Desktop 2018 09/10/2017 18:37 File folder Downloads ails Delete Archive File folder 05/09/2017 15:18 Documents CE Aug 17 06/09/2017 14:43 File folder ails Delete Pictures Leigh Aug 17 30/08/2017 14:19 File folder Delete R O E. Endurance 2017 Mike Heffernan.xls 575 KB 2017 RoE's 14/09/2017 20:32 Microsoft Excel 97... Delete R O E. T&F 2017.xls 19/09/2017 11:55 Microsoft Excel 97... 587 KB Events 2018 Delete RecordOfExperienceReport.xls 14/09/2017 20:39 Microsoft Excel 97... 576 KB L2 Q&A 2017 S.Chase Layout.xls 26/06/2012 14:28 Microsoft Excel 97... 44 KB Delete Trinity Timekeeping Duties Template..xls 04/11/2014 10:44 Microsoft Excel 97... 30 KB ails Delete a OneDrive Delete 💻 This PC Delete E Desktop Delete 🗄 Documents Delete 👆 Downloads Delete Music ails Delete Pictures Delete Videos Delete Local Disk (C:) Delete File name: RecordOfExperienceReport.xls $\sim$ Save as type: Microsoft Exel 97-2003 Worksheet (\*.xls) $\sim$ Next I Save Cancel ∧ Hide Folder Official's What do you want to do with RecordOfExperienceReport.xls (559 KB)? Save ave as Cancel $\times$ From: myathletics.uka.org.uk acy Policy 11:03 0 0 へ 🕪 🎞 ENG 17/10/2017

At the bottom it gives the **File name**; Change that to what you want to call it. **Save as type**; please don't change this file extension as most CofSecs use 'Microsoft Excel' to evaluate activity. Then click on **'Save'** 

Produced by Mike Heffernan for Derbyshire Athletics Nov 17 (v2 up-dated Dec 17)

#### You decide where on your PC you want to 'Save' the file.

#### **Derbyshire Athletics**

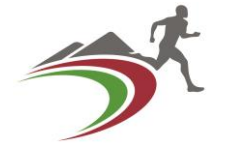

| Summary       Personal Details         Contact Details       Personal Details         Contact Details       Personal Details         Subscription Preferences       Personal Security         Subscription Preferences       Personal Security         Qualifications       Op(2017)         Qualifications       Op(2017)         Qualifications       Op(2017)         Record of Experience       Op(2017)         Official Assessments       Op(2017)         Personal Details       Competition Invoked a Markeston Park, Derby Endurance: Timekeperiotalis         Op(2017)       Derbyshire Athletics CoTack And Field       Competition I worked a Moroways Derby       Track and Field: Chief PiDetails         Op(2017)       Derbyshire Athletics CoTack And Field       Competition I worked a Moroways Derby       Track and Field: Chief PiDetails         Op(2017)       Varwickshire Open me Track And Field       Competition I worked a Bingle Studied and Competition I worked a Bingle Studied Competition I worked a Bingle Studied Competition I worked a Bingle Studied Competition I worked a Bingle Studied Competition I worked a Bingle Studied Competition I worked a Bingle Studied Competition I worked a Bingle Studied Competition I worked a Bingle Studied Competition I worked a Bingle Studied Competition I worked a Bingle Studied Competition I worked a Bingle Studied Competition I worked a Bingle Studied Competition I worked a Easting Studied Competition I worked a Eastingle Studied Competitin I worked a Easting                                                                                                    | ome 📴 Out | ıtlook.com - 🧕 British Lung | G Log in to Facebook     Those officials           | European Athletics                               | IAAF - International<br>should describe all duti | al Costa - For Coffee 🖙 Northern Athl                                                      | etics 💀 Sky - Sign in                                     | Client S                   | ite Login    | ☆ Hom | e |
|----------------------------------------------------------------------------------------------------|-----------|-----------------------------|----------------------------------------------------|--------------------------------------------------|--------------------------------------------------|--------------------------------------------------------------------------------------------|-----------------------------------------------------------|----------------------------|--------------|-------|---|
| Personal Details       Date of Event       Vent Name       Event Area       Event Type       Venue       Main Role At Event       Details       Delate         Contact Details       Image: Contact Details       Image: Contact De                                                                                                    | s         | Summary                     | only need to co                                    | omplete the name of the                          | duty unless they feel it                         | will support their development to give fuller de                                           | etails.                                                   | at a nighter               |              |       |   |
| Contact Details       Image: Contact Details       Image: Contact Details       Image: Contact Details       Delete         Password and Security       Image: Contact Details       Derbyshire Athletics Corrack And Field       Meeting/facilities asses Derby AC Clubroom       Other       Details       Delete         Password and Security       Image: Contact Details       Derbyshire Athletics Corrack And Field       Competition I worked a Moorways Derby       Track and Field: Chief PiDetails       Delete         Subscription Preferences       Image: Contact Details       Delete       Delete       Competition I worked a Moorways Derby       Track and Field: Chief PiDetails       Delete         Athletics Roles       Image: Contact Details       Delete       Delete       Competition I worked a Competition I worked a Royal Learnington Spa       Track and Field: Chief PiDetails       Delete         Qualifications       Image: Contact And Field       Competition I worked a Leigh Sports Village       Track and Field: Chief TiDetails       Delete         Qualifications       Image: Contact And Field       Competition I worked a Doncater       Track and Field: Chief TiDetails       Delete         Qualifications       Image: Contact And Field       Competition I worked a Doncater       Track and Field: Chief TiDetails       Delete         Qualifications       Image: Contact And Field       Competition I worked a Doncater                                                                                                    | р         | Personal Details            | Date Of Event                                      | Event Name                                       | Event Area                                       | Event Type Venue                                                                           | Main Role At Event                                        | Details Del                | lete         |       |   |
| Password and Security       Image: Comparison of the security of the security of the s              | с         | Contact Details             | 14/10/2017<br>18/09/2017                           | North Midland Cross C<br>Derbyshire Athletics Co | cOff Track / Endurance                           | Competition I worked a Markeaton Park, Derb<br>Meeting/facilities asses Derby AC Clubroom  | y.Endurance: Timekeeper<br>Other                          | Details Del<br>Details Del | lete<br>lete |       |   |
| Subscription Preferences       99/99/2017       Junior Inter-counties       Track And Field       Competition I worked a Pingles Nuneaton       Track and Field: Chief PIDetails       Delete         Subscription Preferences       06/09/2017       Warwickshire Open me Track And Field       Competition I worked a Royal Learnington Spa       Track and Field: Chief PIDetails       Delete         Athletics Roles       02/08/2017       Northern Athletics U13,Track And Field       Competition I worked a Leigh Sports Village       Track and Field: Chief PIDetails       Delete         Qualifications       13/08/2017       Northern Athletics U13,Track And Field       Competition I worked a Eastlands, Manchester. Track and Field: TimekeDetails       Delete         Courses       13/08/2017       EA U15/U17 Combined Track And Field       Competition I worked a Eastlands, Manchester. Track and Field: TimekeDetails       Delete         05/08/2017       Charnwood Open       Track And Field       Competition I worked a Eastlands, Manchester. Track and Field: TimekeDetails       Delete         05/08/2017       Charnwood Open       Track And Field       Competition I worked a Bastlands, Manchester. Track and Field: TimekeDetails       Delete         05/08/2017       Northern Athletics LeagTrack And Field       Competition I worked a Doncaster       Track and Field: TimekeDetails       Delete         05/08/2017       Northern Athletics LeagTrack And Field                                                                                                    | р         | Password and Security       | 10/09/2017                                         | Derby AC Festival                                | Track And Field                                  | Competition I worked a Moorways Derby                                                      | Track and Field: Chief Pl                                 | Details Del                | lete         |       |   |
| Athletics Roles       27/08/2017       Dudley & Stourbridge HTrack And Field       Competition I worked a The Dell Stadium' DudliTrack and Field: Chief PiDetails       Delete         Qualifications       2       19/08/2017       Northern Athletics U13, Track And Field       Competition I worked a Leigh Sports Village       Track and Field: Chief TiDetails       Delete         Qualifications       13/08/2017       EA U15/U17 Combined Track And Field       Competition I worked a Eastlands, Manchester. Track and Field: Timeke Details       Delete         Courses       12/08/2017       Charnwood Open       Track And Field       Competition I worked a Eastlands, manchester. Track and Field: Timeke Details       Delete         09/08/2017       Charnwood Open       Track And Field       Competition I worked a Doughborough UniversiTrack and Field: Timeke Details       Delete         05/08/2017       Northern Athletics LeagTrack And Field       Competition I worked a Doughborough UniversiTrack and Field: Timeke Details       Delete         05/08/2017       Northern Athletics AGTrack And Field       Competition I worked a Doucaster       Track and Field: Chief PiDetails       Delete         23/07/2017       Derbyshire Athletics MiTrack And Field       Competition I worked a Moorways Stadium, DeTrack and Field: Chief PiDetails       Delete         23/07/2017       Derbyshire Athletics MiTrack And Field       Competition I worked a Moorways Stadium, McTrack and Field: Chief PiDet                                                                                                    | s         | Subscription Preferences    | 09/09/2017                                         | Junior Inter-counties<br>Warwickshire Open me    | Track And Field<br>Track And Field               | Competition I worked a Pingles Nuneaton<br>Competition I worked a Royal Leamington Spa     | Track and Field: Chief Pl                                 | Details Del<br>Details Del | lete<br>lete |       |   |
| Athletics Roles       20/08/2017       Northern Athletics U13,Track And Field       Competition I worked a Leigh Sports Village       Track and Field: Chief TiDetails       Delete         Qualifications       13/08/2017       EA U15/U17 Combined Track And Field       Competition I worked a Leigh Sports Village       Track and Field: Timeke Details       Delete         Courses       13/08/2017       EA U15/U17 Combined Track And Field       Competition I worked a Eastlands, Manchester. Track and Field: Timeke Details       Delete         Courses       13/08/2017       Charnwood Open       Track And Field       Competition I worked a Loughborough UniversiTrack and Field: Timeke Details       Delete         Emails       13/07/2017       Derbyshire Athletics Mi Track And Field       Competition I worked a Moorways Stadium, De Track and Field: Chief PlDetails       Delete         23/07/2017       Derbyshire Athletics Mi Track And Field       Competition I worked a Moorways Stadium, De Track and Field: Chief PlDetails       Delete         Record of Experience       0       0       Official Assessments       0       Next >         Official Assessments       0       0       National YDL Upper ageTrack And Field       Competition I worked a Moorways Stadium, McTrack and Field: Chief PlDetails       Delete                                                                                                    |           |                             | 27/08/2017                                         | Dudley & Stourbridge I                           | HTrack And Field                                 | Competition I worked a 'The Dell Stadium' Due                                              | dl Track and Field: Chief Pl                              | Details Del                | lete         |       |   |
| Qualifications       Image: Competition I worked a Eastlands, Manchester. Track and Field: Timeke Details       Delete         Qualifications       Image: Competition I worked a Eastlands, Manchester. Track and Field: Timeke Details       Delete         Courses       Image: Competition I worked a Eastlands, Manchester. Track and Field: Timeke Details       Delete         09/08/2017       Charnwood Open       Track And Field       Competition I worked a Eastlands, Manchester. Track and Field: Timeke Details       Delete         09/08/2017       Charnwood Open       Track And Field       Competition I worked a Loughborough UniversitTrack and Field: Timeke Details       Delete         05/08/2017       Northern Athletics LeagTrack And Field       Competition I worked a Doncaster       Track and Field: Timeke Details       Delete         31/07/2017       Derbyshire Athletics AGTrack And Field       Meeting/facilities asses Derby AC Clubhouse, MOther       Details       Delete         29/07/2017       Derbyshire Athletics MiTrack And Field       Competition I worked a Moorways Stadium, De Track and Field: Chief PIDetails       Delete         23/07/2017       National YDL Upper ageTrack And Field       Competition I worked a Moorways Stadium, McTrack and Field: Chief PIDetails       Delete         23/07/2017       National YDL Upper ageTrack And Field       Competition I worked a Moorways Stadium, McTrack and Field: Chief PIDetails       Delete         Offici                                                                                                    | А         | Athletics Roles             | 20/08/2017                                         | Northern Athletics U13                           | 3,Track And Field                                | Competition I worked a Leigh Sports Village                                                | Track and Field: Chief Til                                | Details Del                | lete         |       |   |
| Courses       12/08/2017       EA U15/U17 Combined Track And Field       Competition I worked a Eastlands, manchester Track and Field: TimekeDetails       Delete         09/08/2017       Charnwood Open       Track And Field       Competition I worked a Loughborough UniversiTrack and Field: TimekeDetails       Delete         Emails       31/07/2017       Derbyshire Athletics AGTrack And Field       Competition I worked a Moorways Stadium, DelTrack and Field: Chief PIDetails       Delete         29/07/2017       Derbyshire Athletics MiTrack And Field       Competition I worked a Moorways Stadium, McTrack and Field: Chief PIDetails       Delete         23/07/2017       National YDL Upper ageTrack And Field       Competition I worked a Moorways Stadium, McTrack and Field: Chief PIDetails       Delete         Official Assessments       Image: State State                                                                                                    | a         | Qualifications              | <ul> <li>13/08/2017</li> <li>13/08/2017</li> </ul> | EA U15/U17 Combined                              | Track And Field                                  | Competition I worked a Eastlands, Mancheste                                                | r. Track and Field: Timekel                               | Details Del                | lete         |       |   |
| Image: Provide and the second of Experience       05/08/2017       Northern Athletics LeagTrack And Field       Competition I worked a Doncaster       Track and Field: Timeke Details       Delete         Record of Experience       0       Image: Provide and Provide a Moorways       Delete       Delete         Official Assessments       0       Image: Provide a Moorways       Delete       Delete         Image: Provide a Moorways       Delete       Delete       Delete       Delete         Image: Provide a Moorways       Delete       Delete       Delete       Delete         Image: Provide a Moorways       Delete       Delete       Delete       Delete         Image: Provide a Moorways       Delete       Delete       Delete       Delete       Delete         Image: Provide a Moorways       Station I VDL Upper ageTrack And Field       Competition I worked a Moorways Stadium, McTrack and Field: Chief PiDetails       Delete         Image: Provide a Moorways       Delete       Delete       Delete       Delete       Delete         Image: Provide a Moorways       Delete       Delete       Delete       Delete       Delete       Delete         Image: Provide a Moorways       Delete       Delete       Delete       Delete       Delete       Delete         Image: Provide a Mo                                                                                                    | с         | Courses                     | 12/08/2017<br>09/08/2017                           | EA U15/U17 Combined<br>Charnwood Open            | l Track And Field<br>Track And Field             | Competition I worked a Eastlands, manchester<br>Competition I worked a Loughborough Univer | r Track and Field: Timekei<br>si'Track and Field: Timekei | Details Del<br>Details Del | lete<br>lete |       |   |
| Emails       31/07/2017       Derbyshire Athletics AGTrack And Field       Meeting/facilities asses Derby AC Clubhouse, MOther       Details       Delete         29/07/2017       Derbyshire Athletics MiTrack And Field       Competition I worked a Moorways Stadium, De:Track and Field: Chief PlDetails       Delete         Record of Experience       Official Assessments       Official Assessments       Next                                                                                                    |           |                             | 05/08/2017                                         | Northern Athletics Lea                           | gTrack And Field                                 | Competition I worked a Doncaster                                                           | Track and Field: Timeke                                   | Details Del                | lete         |       |   |
| Record of Experience     Image: Comparison of the second of the second of | E         | Emails                      | 31/07/2017<br>29/07/2017                           | Derbyshire Athletics A<br>Derbyshire Athletics M | GTrack And Field<br>Ii Track And Field           | Meeting/facilities asses Derby AC Clubhouse,<br>Competition I worked a Moorways Stadium. D | MOther [                                                  | Details Del                | lete<br>lete |       |   |
| Record of Experience     Image: Constraint of the constraint of the constra |           |                             | 23/07/2017                                         | National YDL Upper ag                            | eTrack And Field                                 | Competition I worked a Moorways Stadium. N                                                 | AcTrack and Field: Chief Pli                              | Details Del                | ete          |       |   |
| Official Assessments 📀                                                                                                    | R         | Record of Experience        | 0                                                  |                                                  |                                                  |                                                                                            |                                                           |                            | Next )       |       |   |
|                                                                                                    | C         | Official Assessments        | 0                                                  |                                                  |                                                  |                                                                                            | Add Norr                                                  | Error                      |              |       |   |

You then get the option to **'Open'** or **'Open Folder'** or **'View downloads'** If you click on **'Open'** this is what should open in your screen.

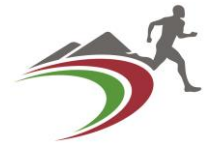

| X      | 🚽 in) -              | 💝 🖨 🔬 - ۱۹                                         | <b>#</b> 1   <del>-</del>           |                                               | Re           | cord Of Experier                                              | ice Report Exampl     | e.xls [Compatibility Mod                                                                    | e] - Microsoft Exce          | l (Product Activatio | n Failed)               |                   |             |          | -       | đ                  | ×      |
|--------|----------------------|----------------------------------------------------|-------------------------------------|-----------------------------------------------|--------------|---------------------------------------------------------------|-----------------------|---------------------------------------------------------------------------------------------|------------------------------|----------------------|-------------------------|-------------------|-------------|----------|---------|--------------------|--------|
| Fi     | ile Ho               | ome Insert                                         | Page Layout                         | Formulas                                      | Data         | Review View                                                   | I                     |                                                                                             |                              |                      |                         |                   |             |          | -       | ە 🕜 ە              | - @ S  |
| Pas    | te                   | t Aria<br>py ▼ B<br>mat Painter B                  | ı <u>u</u> , <u>⊡</u>               | 10 · A                                        |              |                                                               | 📑 Wrap Text           | General                                                                                     | •.0 .00<br>.00 .00 Condition | nal Format Cel       | Insert                  | Delete Format     | ∑ AutoSum ▼ | Sort & F | ind &   |                    |        |
|        | Clipboar             | d G                                                | Font                                |                                               | Gi i         | Alignme                                                       | ent                   | - Number                                                                                    | G                            | Styles               |                         | Cells             | Ed          | iting    | elect * |                    |        |
|        |                      | H3                                                 | <b>-</b> (0                         | f <sub>*</sub> End                            | hurance (Lev | vel 2)                                                        |                       |                                                                                             |                              |                      |                         |                   |             |          |         |                    |        |
|        |                      |                                                    |                                     | Fiel                                          | d Judge (Le  | evel 1)                                                       |                       |                                                                                             |                              |                      |                         |                   |             |          |         |                    |        |
|        | А                    | В                                                  | С                                   | D                                             | E            | F                                                             | G                     | Н                                                                                           | I                            |                      | J                       | K                 | M           | N        | 0       | P                  |        |
| 1      |                      | BRITIS<br>ATHLETI                                  | CS CS                               | ATH<br>NORTHE                                 | LETIC:       | S                                                             | ENGLAN<br>ATHLETIO    | ID 🐺 SCO<br>CS TH                                                                           | OTTISH                       |                      | sh at<br>. <b>etau</b>  | HLETICS<br>CYMRU  |             |          |         |                    | =      |
| 2      | Name:                | Mike Heffernan                                     | antes DEBBY Dec                     | hu ce bice                                    |              | Licence Numb                                                  | er:                   | 2949478                                                                                     |                              | Ye                   | ar:                     | 2016-17           |             |          |         |                    |        |
| 3      | Address:<br>Tel Num: | +44 (0) 1332 57                                    | 1257                                | bysnie                                        |              | Discipline(s):                                                |                       | Endurance (Level 2)                                                                         |                              | Po<br>Hic            | stcode:<br>ihest        | DE24 8RU          |             |          |         |                    |        |
| 4      |                      | (-)                                                |                                     |                                               |              |                                                               |                       |                                                                                             |                              | Lev                  | /el:                    |                   |             |          |         |                    |        |
| 6<br>7 | will support<br>Date | their development t<br>Event Name                  | to give fuller detail<br>Event Area | s.<br>Event Type                              | Event Level  | Venue                                                         | Main Role At<br>Event | Duties Undertaken                                                                           | What Did I Learn             | Na<br>Ch             | me Of<br>ief            | Reports On<br>You |             |          |         |                    |        |
| 8      | 21/11/2016           | Derbyshire<br>Athletics<br>Committee<br>Meeting.   | Track And Field                     | Meeting/facilit<br>ies<br>assessments<br>etc. |              | Derby AC HQ<br>Moorways<br>Stadium, Moor<br>Lane Derby.       | Other                 | Attended as Track & Field<br>Officials Secretary.                                           |                              | Ern<br>(DA           | ie Cripps<br>Chairman.) |                   |             |          |         |                    |        |
| 9      | 03/12/2016           | Northern Athletics<br>Indoor Open<br>Meeting       | Track And Field                     | Competition I<br>worked at                    |              | EIS Coleridge<br>Road, Sheffield.                             | Photofinish Judge     | All aspects of PF Judging<br>Capture Computer/Reader<br>Operator/Reader/Button<br>operator. |                              | Der                  | ek Nicholsor            | 1                 |             |          |         |                    |        |
| 10     | 11/12/2016           | Derbyshire<br>Athletics Mini-<br>League Sportshall | Track And Field                     | Competition I<br>worked at                    |              | Queens Park<br>Leisure Centre,<br>Chesterfield,<br>Derbyshire | Chief Timekeeper      | Allocating timing duties.<br>Timing races. Collating<br>Times.                              |                              | Sel                  | f                       |                   |             |          |         |                    |        |
|        | 14/01/2017           | Northern Athletics<br>Sen / U20 / U17              | Track And Field                     | Competition I<br>worked at                    |              | EIS Coleridge<br>Road, Sheffield                              | Timekeeper            | Timed 4 Straight track, 4 &<br>12 Circular track, Record                                    |                              | Mic                  | hael Brown              |                   |             |          |         |                    |        |
| 4 4    | ► FI R               | ecord Of Experie                                   | ence 🖉                              | worked at                                     |              | nodu, onemelu                                                 |                       | 12 On Cular track. Record                                                                   | <br>                         | •                    |                         |                   |             |          |         |                    |        |
| Rea    | dy                   |                                                    |                                     |                                               |              |                                                               |                       |                                                                                             |                              |                      |                         |                   |             | 100      | % 🗩     | 0                  | 0      |
| I      | 0                    | Type here to s                                     | earch                               |                                               | Ļ            | е 🛢                                                           | D                     | la 🧿 🖪                                                                                      |                              |                      |                         |                   | ^           | (1) []   | eng 1   | 11:18<br>7/10/2017 | $\Box$ |

Once you have this document 'Open' you can carry out any further 'Editing' you feel necessary. 'Save' it and send this by 'Email' to your respective 'CofSec' Track & Field or Endurance. (Don't Forget to 'Log out' of the Portal!)

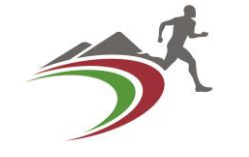

# Any Questions?

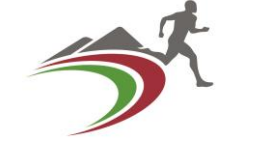

- We hope that this Presentation has been of some use to you.
- This is also available on the 'Derbyshire Athletics' Website 'Officials' page <u>http://derbyshireathletics.org.uk/</u> as a *PDF* file.
- Mike Heffernan (Track & Field) Barry Parker (Endurance)